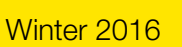

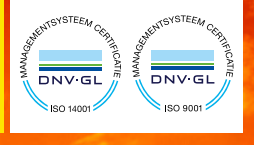

Editie December 2016

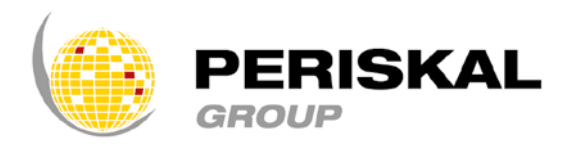

België / Nederland / Roemenië

Nr 33

# PERISKAL NIEUWS

Periskal cvba. Uw specialist in binnenvaartnavigatie sinds 1990.

Periskal Nieuws is een 4-maandelijkse uitgave van Periskal Group. Periskal is de merknaam van Periskal cvba.

## Voorwoord

#### Beste klanten,

Vooreerst wensen wij u het allerbeste in het nieuwe jaar ! Wij hopen dat 2017 voor u voorspoedig mag verlopen. Deze winter update van de Periskal systemen brengt heel wat nieuwigheden. Welke dat zijn, leest u verder in deze nieuwsbrief. We hebben getracht zoveel mogelijk de wensen van u als klant te verwerken in deze update. Door het toenemend (verplicht) gebruik van AIS zijn er weer een aantal functionaliteiten ingebouwd die het gebruik voor u aan boord moeten vereenvoudigen. Ook in 2017 zullen we verder blijven vernieuwen en werken aan een zo optimaal mogelijke dienstverlening naar de scheepvaart toe.

#### Veel leesplezier,

Marc Persoons en Wim Kalfsvel, zaakvoerders Periskal cvba.

## NIEUWIGHEDEN IN DE SOFTWARE

Deze DVD bevat de nieuwste software versie. Deze versie bevat veel nieuwigheden die u kunnen interesseren, hierbij een overzicht van de nieuwe mogelijkheden.

#### 1. Werken met pegels en hydro-meteo informatie

Het programma laat nu toe rechtstreeks te communiceren met de servers van de diverse overheden. Daardoor ontvangt u meer en sneller informatie zonder een omweg. Er wordt ook gewerkt met web services, een moderne en zekere techniek die over heel Europa werd gestandaardiseerd.

Het menu "NTS", Notices to Skipper, werd vernieuwd en is nu duidelijker in gebruik.

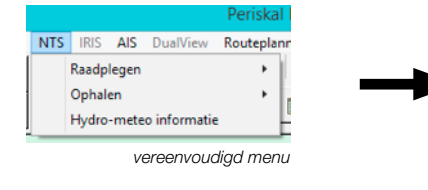

| Keuze van pegelstanden die u wenst te ont-   |
|----------------------------------------------|
| vangen. Dit menu roept u op via NTS, ophalen |
| en instellingen.                             |

| Automatisch ophalen pegels                                                   |                                                              |                                     |
|------------------------------------------------------------------------------|--------------------------------------------------------------|-------------------------------------|
| Update Frequentie :                                                          | 30 (2)                                                       | Minuten     Uur     Deg             |
| NTS bronnen                                                                  |                                                              |                                     |
| Doni (AT)     PLARIS (ME)     PANNONRIS (MI     CROATIA (HR)     SERBIA (RS) | CLWS (<br>RIS [NL]<br>BULRIS<br>ROMANI<br>SLOVAK<br>RWS [NL] | NE)<br>BGJ<br>A [RO]<br>A [SK]<br>J |

Bovenaan kiest u of het automatisch moet gebeuren en met welke frequentie. Onderaan kiest u van welke landen u informatie wil. De landen in grijs weergegeven voorzien nog niet in deze dienst. Nederland heeft twee diensten voor waterstanden, FIS (Fairway Information Services) en RWS (Rijkswaterstaat). Voor volledige informatie in Nederland kiest u best beide diensten.

Bij raadplegen kan u de pegelstanden en scheepvaartberichten zoals voorheen bekijken. De pegelstanden in Nederland worden steeds weergegeven in NAP, ook enkele in België trouwens. De weergave in de kaart zal in getijdewater omgerekend worden naar LAT als u dit instelt in het programma.

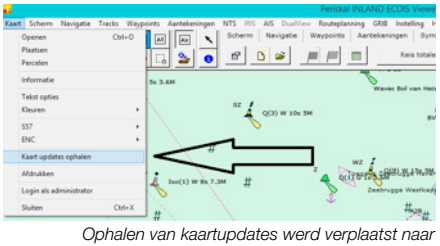

n van kaartupdates werd verplaatst naar de linkerzijde van het scherm.

#### Hydro - Meteo informatie

|                          |                                                                                                    |                                                                                                    |                                                         |                                                                        |       |       | ^ |
|--------------------------|----------------------------------------------------------------------------------------------------|----------------------------------------------------------------------------------------------------|---------------------------------------------------------|------------------------------------------------------------------------|-------|-------|---|
| Aadorp                   |                                                                                                    |                                                                                                    |                                                         |                                                                        |       |       |   |
| Abiass                   | ordam                                                                                                    |                                                                                                    |                                                         |                                                                        |       |       |   |
| Almen                    |                                                                                                    |                                                                                                    |                                                         |                                                                        |       |       |   |
| Amelan                   | der Zeegat Boei 1-1                                                                                                    |                                                                                                    |                                                         |                                                                        |       |       |   |
| Amelan                   | der Zeegat Boei 1-2                                                                                                    |                                                                                                    |                                                         |                                                                        |       |       |   |
| Anelan                   | der Zeepat Boei 2-1                                                                                                    |                                                                                                    |                                                         |                                                                        |       |       |   |
|                          |                                                                                                    |                                                                                                    |                                                         |                                                                        |       |       |   |
|                          |                                                                                                    |                                                                                                    |                                                         |                                                                        |       |       |   |
|                          |                                                                                                    | O Find next                                                                                                    |                                                         |                                                                        |       |       |   |
| Type                     | Date                                                                                                    | O Find next                                                                                                    | Value                                                   | Trend                                                                  | Unit  | Level |   |
| Type                     | Date<br>2126-10-16 09-30                                                                                                    | Ormschrijving                                                                                                    | Value<br>190                                            | Trend                                                                  | Unit  | Level | - |
| Type                     | Dute<br>2016-10-26 09:30<br>2016-10-26 09:40                                                                                                    | Ornotect                                                                                                    | Value:<br>190<br>137.0                                  | Trend                                                                  | Unit  | Level | • |
| Турс                     | Date<br>2010-10-10 09.00<br>2010-20-26 09:40<br>2010-20-26 09:40                                                                                                    | O Find net. O Find previous<br>Ormschriftyring<br>Post Palarete<br>Sign. Gelfrongte<br>Sign. gelfrongte 30-500                                                                                                    | Value:<br>290<br>137.0<br>137                           | Trend                                                                  | Unsil | Level | • |
| Type<br>N<br>N<br>N      | Date<br>2016-10-26-09-30<br>2016-10-26-09:40<br>2016-10-26-09:40<br>2016-10-26-09:40                                                                                                    | Find meet     Too Find previous     Ormschreijsving     Poort 62/arrold     Sign, conthologite     Sign, gathelogite     30-500     Gotthologite     30-500     Hitz                                                                                                    | Value<br>119<br>137.0<br>137<br>157                     | Tread                                                                  | Unit  | Level | - |
| Type<br>N<br>N<br>N      | Detc<br>2016-20-26 09:40<br>2016-20-26 09:40<br>2016-20-26 09:40<br>2016-20-26 09:40<br>2016-20-26 09:40                                                                                                    | Find next     Ormschrijving     Prost example     Sign. Gaffwogte     Sign. Gaffwogte     Sign. Gaffw | Value<br>110<br>137.0<br>137<br>157<br>34               | Trend<br>-<br>-                                                        | Unit  | Level | - |
| Type<br>N<br>N<br>N<br>N | Dute<br>3236-32-35 09:40<br>2316-32-35 09:40<br>2316-32-35 09:40<br>2316-32-35 09:40<br>2316-32-35 09:40<br>2316-32-35 09:40                                                                                                    | Ornet Ornet Provided<br>Ornet Ornet Provided<br>Syn. Controcte<br>Syn. Controcte<br>Syn. Syntheogie 30-500<br>Controcte 30-500<br>Synderg 30-500 refe<br>Ladfres. Contrere pe                                                                                                    | Value<br>19<br>137.0<br>137<br>157<br>34<br>11          | Trend                                                                  | Unit  | Level | - |
| Type<br>N<br>N<br>N<br>N | Date<br>-523-20-00 (19-30)<br>-2016-20-26 (19-40)<br>-2016-20-26 (19-40)<br>-2016-20-20<br>-2016-20-20<br>-2016-20<br>-2016-2 | Ornonet Orno prevente<br>Ornonetripring<br>Hear to Jamos<br>Sign. Gatheogie 30-500<br>Gatheogie 30-500 mile<br>Spreding 20-500 mile<br>Spreding 20-500 mile<br>Spreding 30-500 mile                                                                                                    | Velue<br>1970<br>13770<br>137<br>157<br>34<br>11<br>205 | Tread<br>-<br>-<br>-<br>-<br>-<br>-<br>-<br>-<br>-<br>-<br>-<br>-<br>- | Unit  | Level | • |

Hiermee kan u alle beschikbare hydro –meteo informatie van Rijkswaterstaat in Nederland opvragen. Dit kan gaan over windsnelheid, richting, stroming, golfhoogtes enz... Oproepen van deze informatie kan via de knop "Ontvang Data".

#### Aanpassen van de navigatiestatus. 2.

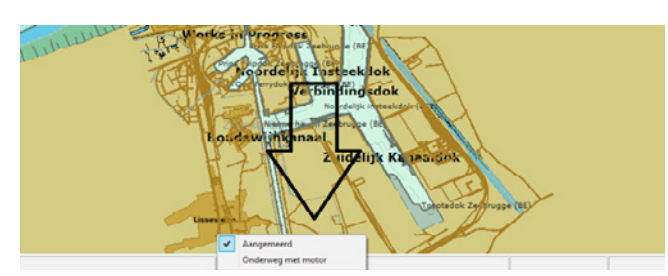

Het is nu mogelijk onderaan in de balk onmiddellijk van navigatiestatus te wisselen. Dit kan door op de rechtse kant van de middenbalk te klikken. Zo wisselt u dan tussen de meest gebruikte navigatie toestanden - onderweg met motor - en - aangemeerd -.

#### 3. Werken met konvooien, duwcombinaties en AIS

Het invoeren van de juiste parameters in het geval van een duwcombinatie was heel moeilijk omdat de buitenmaten steeds moesten worden berekend uitgaande van een fictieve antenne positie. Dit kan nu eenvoudiger. U kan zelf bakken invoeren en daarmee voorkeur combinaties maken. Deze combinaties kan u eenvoudig in de balk bovenaan kiezen. Het programma zal zelf de nodige omrekeningen doen zodat de juiste buitenmaten in de transponder worden ingevoerd.

Belangrijk is nog te vermelden dat de discussie over de melding van konvooien in Europa volop aan de gang is. De melding en het gebruik van de juiste berichten zal waarschijnlijk anders verlopen in West- en Oost-Europa. We doen al het mogelijke om dit voor u als gebruiker transparant te laten verlopen. Dit wordt ongetwijfeld vervolgd.

Het hoofdmenu is oproepbaar via "Instellingen, schip, konvooi "

#### 3.1. instellingen voor een duwboot

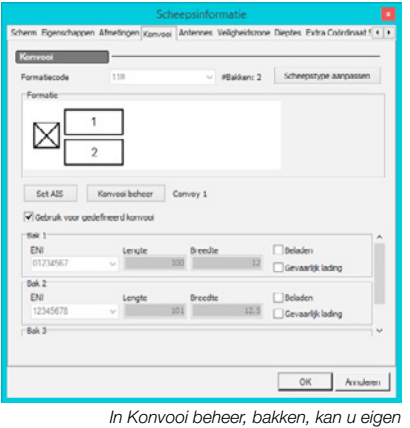

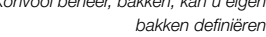

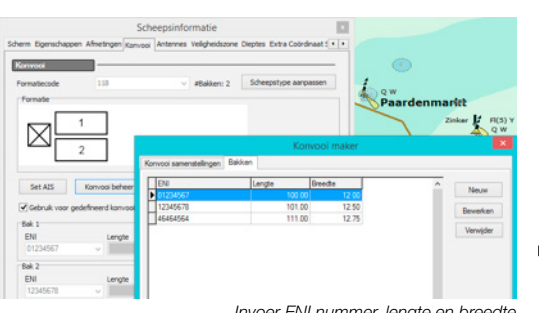

Invoer ENI nummer, lengte en breedte

Nu kan u via "Konvooi samenstellingen" en "Bewerken" de verschillende samenstellingen van uw konvooi (duwcombinaties) invoeren. Deze voorkeuren kan u bewaren onder Favoriet met een naam.

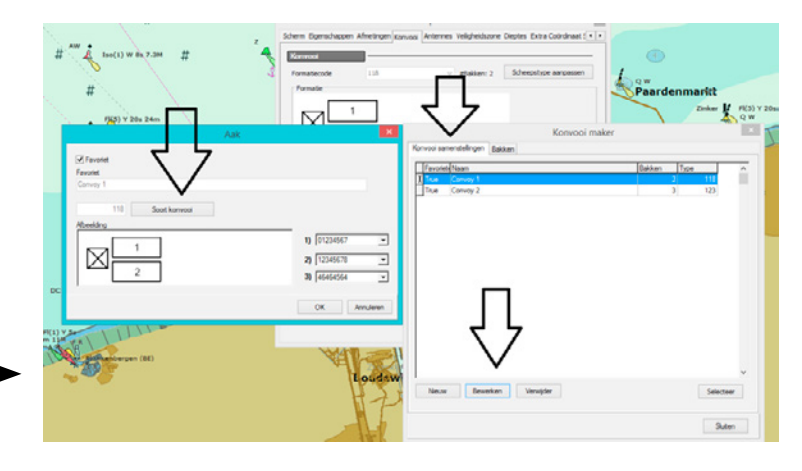

#### 3.2. Instellingen voor een schip met bakken

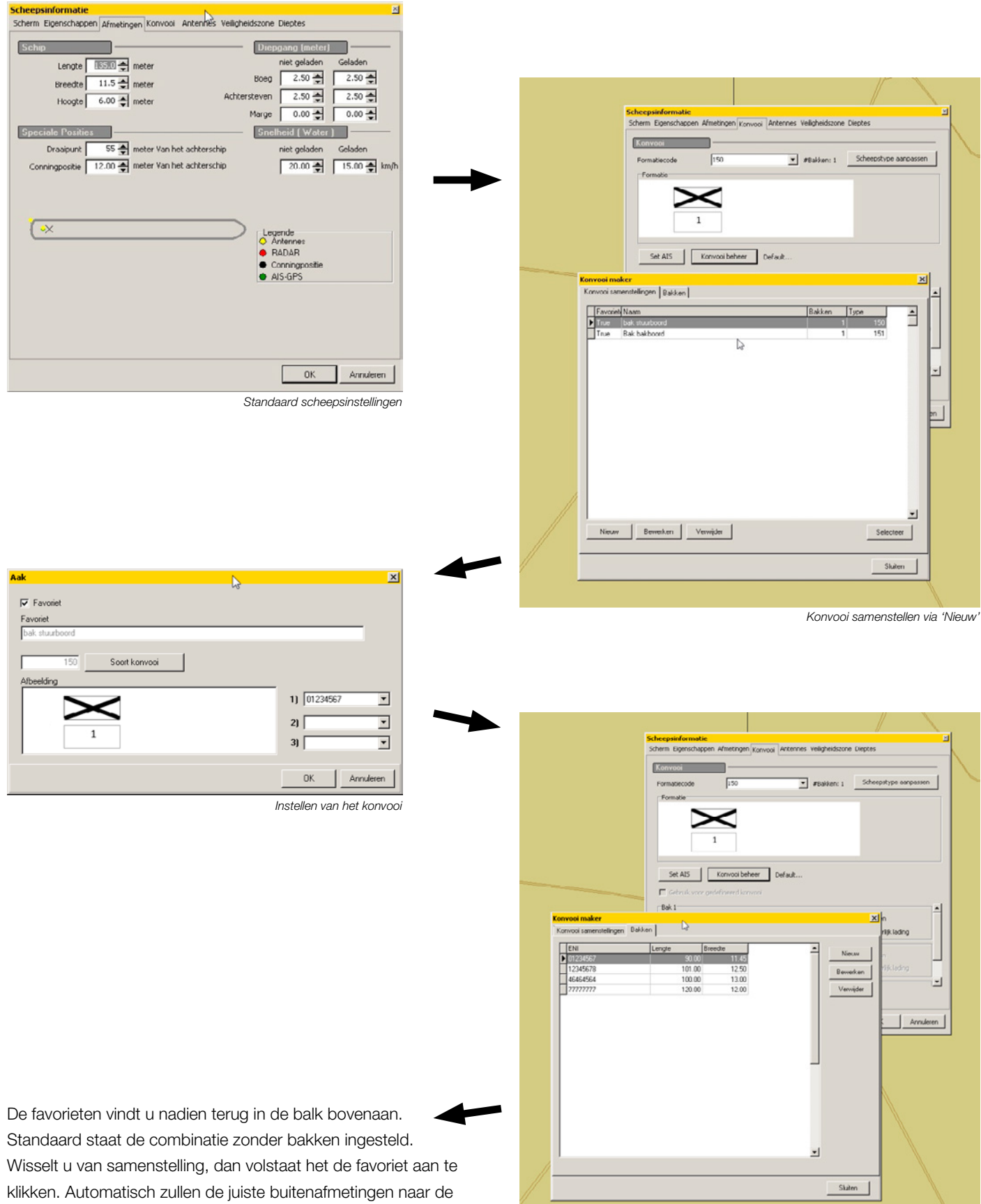

Instellen van de bak(ken)

transponder worden gestuurd.

| AIS DualView<br>Navigatie | Routeplanning GRIB Instelli<br>Waypoints Aantekening | ng Help<br>gen   Symbolen   Simulatie   🗖            |
|---------------------------|------------------------------------------------------|------------------------------------------------------|
| instellingen              | MIS-Overzicht                                        | Konvooi favorieten 🔹                                 |
|                           | ,                                                    | Ship zonder bakken<br>bak stuurboord<br>Bak bakboord |

#### 4. Statistiek

Als u gebruik maakt van de dagteller is het nu ook mogelijk totalen per maand en jaar weer te geven. Dit kan via het menu "Reis".

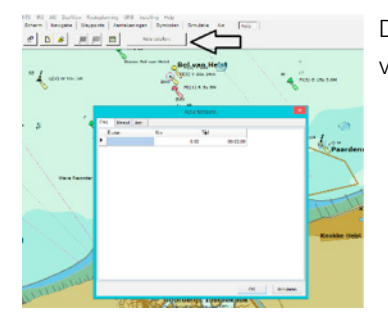

Dit werkt enkel door de Trip meter op te zetten bij het begin van de Reis en uit te zetten op het einde van de Reis (anders worden de gegeven niet op geslagen).

#### 5. Nieuwe AIS transponder toegevoegd

Een nieuw type AIS transponder werd toegevoegd in het programma, namelijk de Nauticast A2. Deze kan u kiezen via het menu AIS en AIS instellingen.

#### 6. Nieuwe iconen voor mosselvisserij

|                                       | Periska            | INLAND ECDIS Vie                       | wer 8.5.22 Visserij v | ersie Schaal 1:4          | 5000 Orientatie :         |
|---------------------------------------|--------------------|----------------------------------------|-----------------------|---------------------------|---------------------------|
| N <u>T</u> S <u>I</u> RIS AI <u>S</u> | DualView Routeplan | ining GRI <u>B</u> Inste <u>l</u> ling | Help                  |                           |                           |
| Scherm Nav                            | rigatie Waypoints  | Aantekeningen                          | Symbolen Simulatie    | Ais Reis                  |                           |
| 🖻 🔈 📣                                 | Å Å Å              | i i 🗸 🕹                                | 1 🔧 🄧 🗙               |                           |                           |
| 1                                     |                    |                                        |                       | Deze iconen zijn te gebru | iken voor het zaadvissen. |

## 7. Koers en Snelheid venster

Koers en snelheid kunnen nu ook extra groot worden weergegeven in de zijbalk.

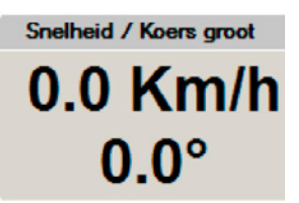

#### 8. Simulatie

| 💼 Open logfile                                                           |                |                      |                                             |                                                                                          |                                                                  | ×          |
|--------------------------------------------------------------------------|----------------|----------------------|---------------------------------------------|------------------------------------------------------------------------------------------|------------------------------------------------------------------|------------|
| Zoeken in                                                                | : 🌗 Log        |                      | •                                           | 0 🖸 🖻                                                                                    |                                                                  |            |
| Recente<br>locaties<br>Bureaublad<br>Bibliotheken<br>Computer<br>Netwerk | Naam Console   | 6.dat<br>0.dat<br>.T | Gew<br>18-1<br>10-1<br>17-1<br>22-1<br>22-1 | ijzigd op<br>1-2016 9:27<br>1-2016 13:50<br>1-2016 15:35<br>1-2016 15:23<br>1-2016 15:23 | Type<br>Bestandsmap<br>DAT-bestand<br>DAT-bestand<br>DAT-bestand | <b>•</b> G |
|                                                                          | •              | -                    |                                             |                                                                                          |                                                                  | •          |
|                                                                          | Bestandsnaam:  | log20161120          |                                             |                                                                                          | - Op                                                             | enen       |
|                                                                          | Bestandstypen: | 3T DBlogs            |                                             |                                                                                          | <ul> <li>Ann</li> </ul>                                          | uleren     |
|                                                                          |                | 3T logs<br>3T DBlogs |                                             | and a                                                                                    |                                                                  | 1          |

Bij het openen van een log-file (3T logs) wordt deze omgezet in een log-file database (3T DBlogs) waardoor men bij de simulatie van log-file nu vlot kan werken. (o.a. het opzoeken van een bepaalde tijd of het terug en verder spoelen)

## 9. Kleine wijzigingen

Er werden nog kleinere verbeteringen gemaakt o.a. aanpassingen in het reisplan, opzoeken in de handleiding is nu mogelijk, spellingsfouten werden gecorrigeerd enz...

# CARTOGRAFIE AANPASSINGEN

Alle kaarten werden aangepast aan de hand van de laatste Berichten aan de Scheepvaart en Berichten aan Zeevarenden van de diverse waterbeheerders. Naast alle nieuwe officiële kaartdata werden tevens uw opmerkingen verwerkt.

Hierna de lijst van de belangrijkste wijzigingen:

- Update kaarten van Zeeland
- Update kaarten Westerschelde en betonning Schelde tot Mariakerke
- Update kaarten van de Waddenzee
- Update kaarten Duitse-Nederlandse en Belgische kust
- Update kaarten van de Duitse overheid in diverse gebieden:
  - Elbe
  - Elbe-Havel-Kanal
  - Havel-Oder-Wasserstraße-Westoder HOW-Westoder
  - Main
  - Spree-Oder-Wasserstraße
  - Untere Havelwasserstraße
  - Berlin-Spandauer-Schifffahrtskanal
- Update kaarten van Oostenrijk
- Update kaartenset Servië
- Update kaarten van Donau
- Aanpassing kanalen en meren Noord Nederland
- Update Oder Polen

## Hoe installeer ik de update?

- U plaatst de update DVD in de PC
- Automatisch krijgt u het Setup venster waarin u de taal voor de Nieuwsbrief kiest.

Door een taal te kiezen wordt de Nieuwsbrief geopend.

- Door de Nieuwsbrief te sluiten of te minimaliseren kan u op 'Nu installeren' klikken in het Setup venster
- Hierna verschijnt er een venster met de gewenste installatietaal
- Volg de instructies op het scherm (klik telkens op volgende, voltooien)
- Laat de PC heropstarten waarna u de Periskal Viewer kan opstarten.
- De kaarten zullen nu automatisch worden geïnstalleerd. Even geduld aub.

Wij raden aan de update uit te voeren tijdens onze kantooruren. Helpdesk: +32 3 669 57 36

#### **Periskal** Hoofdkantoor Bredabaan 451 2990 Wuustwezel, België

 Tel:
 +32 3 669 57 36

 Fax:
 +32 3 669 57 37

 E-mail:
 info@periskal.com

 Website:
 www.periskal.com

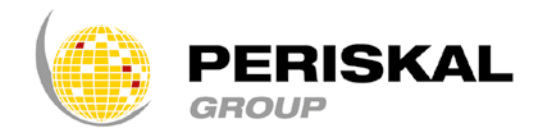